#### ระบบโปรแกรม OWASP ZAP

OWASP ZAP เป็น Tool ที่เหมาะสำหรับนักพัฒนาเว็บแอพพลิเคชัน ผู้ดูแลระบบ และนักเจาะระบบ ที่ ต้องการสแกนและตรวจสอบช่องโหว่ของเว็บแอพพลิเคชัน พัฒนาโดยภาษา Java ส่งผลให้สามารถทำงานได้บน ทุกระบบปฏิบัติการไม่เว้นแม้บน Raspberry Pi สำหรับความปลอดภัยด้านเว็บแอพพลิเคชัน เรียกว่า OWASP Zed Attack Proxy (ZAP)

#### มีคุณสมบัติเด่น ดังนี้

- Intercepting Proxy
- Traditional and AJAX spiders
- Automated scanner
- Passive scanner
- Forced browsing
- Fuzzer
- Dynamic SSL certificates
- Smartcard and Client Digital Certificates support
- Web sockets support
- Support for a wide range of scripting languages
- Plug-n-Hack support
- Authentication and session support
- Powerful REST based API
- Automatic updating option
- Integrated and growing marketplace of add-ons

### <u>ขั้นตอนที่ 1</u> : การดาวโหลดและการติดตั้งระบบโปรแกรม OWASP ZAP

- 1.1 ดาวโหลดและติดตั้งโปรแกรม OWASP ZAP ตามขั้นตอน ดังนี้
  - โปรแกรม OWASP ZAP สามารถดาวโหลดได้ที่

https://www.owasp.org/index.php/OWASP\_Zed\_Attack\_Proxy\_Project

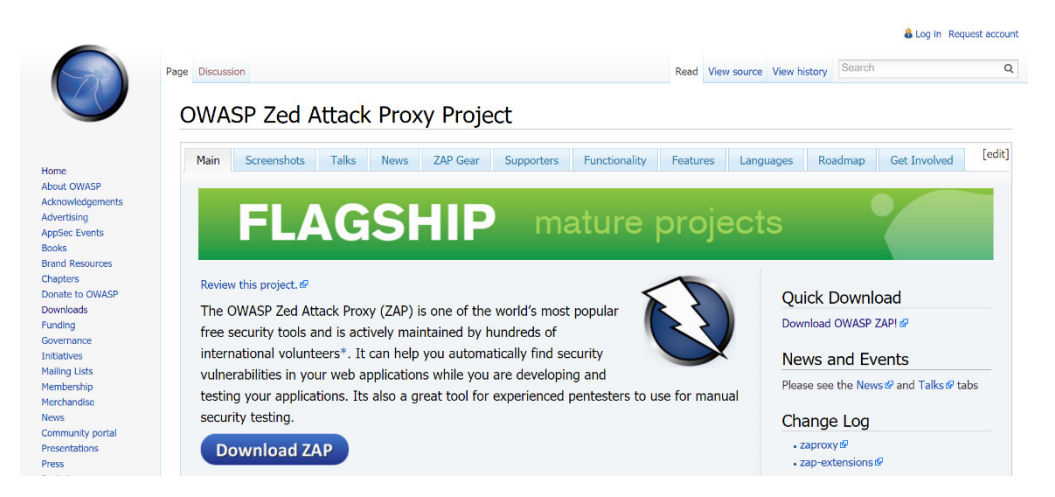

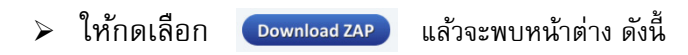

#### Downloads

psiinon edited this page 5 days ago · 62 revisions

Not sure how to start using ZAP? Read the Getting Started Guide (pdf).

#### ZAP 2.4.3 Standard

| Windows        | 2015-12-<br>04 | 72.3 MB | Download now |
|----------------|----------------|---------|--------------|
| Linux          | 2015-12-<br>04 | 78.1 MB | Download now |
| Mac OS/X       | 2015-12-<br>04 | 114 MB  | Download now |
| Cross platform | 2015-12-<br>04 | 78.2 MB | Download now |

โห้เลือกระบบปฏิบัติการ Windows โดยกดที่ Download now แล้วรอจนโปรแกรมทำการดาวโหลดเสร็จ

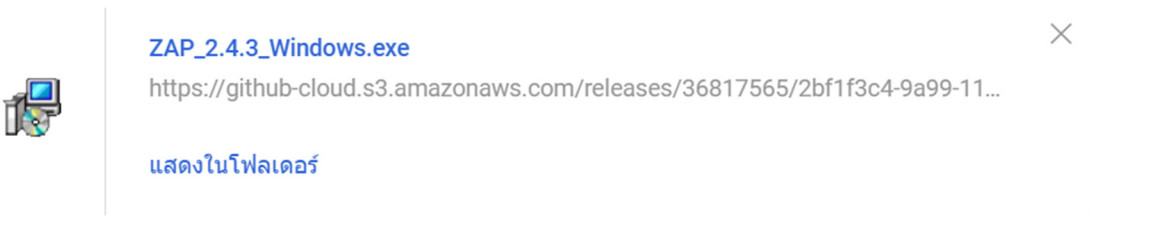

≽ เมื่อ Download สำเร็จ ให้กด Double Click เพื่อทำการ Setup โปรแกรม แล้วกดปุ่ม Next >

| 🛃 Setup - OWASP Zed Atta | ck Proxy 2.4.3                                      | -             |             | ×     |
|--------------------------|-----------------------------------------------------|---------------|-------------|-------|
|                          | Welcome to the C<br>Attack Proxy 2.4.<br>Wizard     | WAS<br>3 Setu | P Zed<br>Ip |       |
|                          | This will install OWASP ZAP Version                 | on 2.4.3 on   | your comp   | uter. |
|                          | It is recommended that you close before continuing. | all other ap  | plications  |       |
|                          | Click Next to continue, or Cancel to exit Setup.    |               |             |       |
|                          |                                                     | Next >        | Car         | ncel  |

โห้กดเลือก I accept the agreement แล้วกดปุ่ม Next >

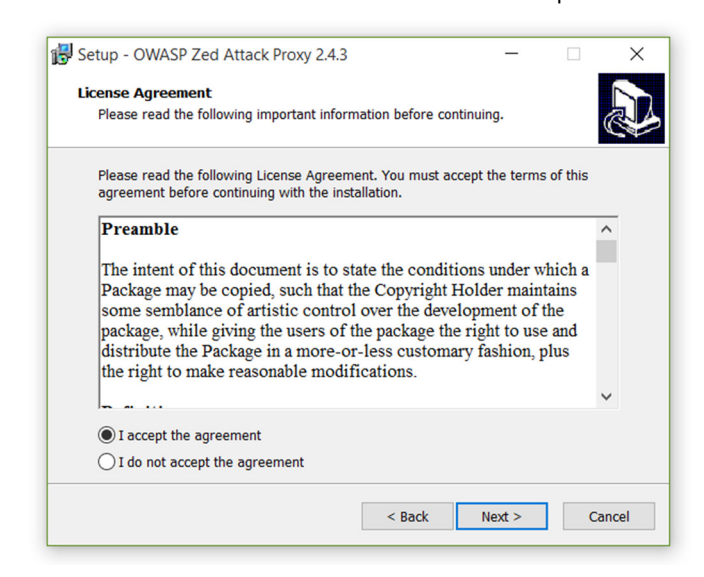

ทำการเลือก C:\Program Files (x86)\OWASP\Zed Attack Proxy ที่จะ Install ใส่โปรแกรม จากนั้น

กด Next >

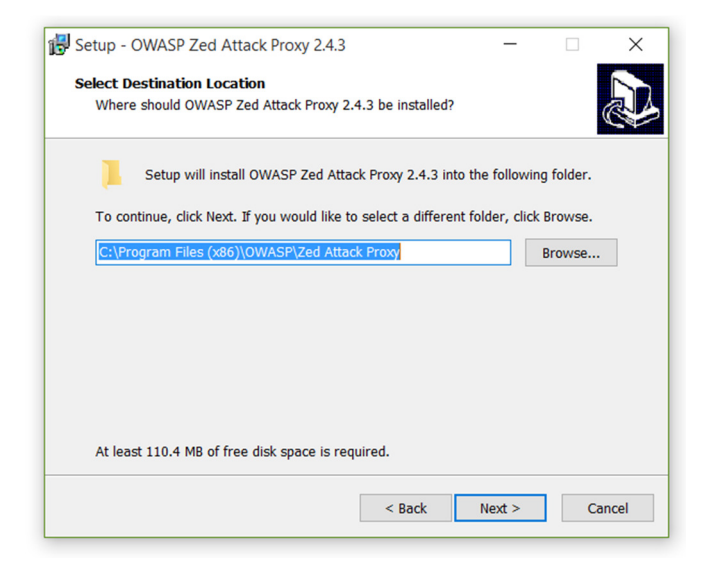

จากนั้นให้เลือก OWASP เป็นตัว Start Menu folder แล้วกด Next >

| 🛃 Setup - (        | OWASP Zed Attack Proxy 2.4.3                        |                         | -            |             | ×    |
|--------------------|-----------------------------------------------------|-------------------------|--------------|-------------|------|
| Select St<br>Where | art Menu Folder<br>should Setup place the program's | shortcuts?              |              | (           |      |
| <b>2</b> -1        | Setup will create the program's s                   | hortcuts in the follow  | ing Start N  | 1enu folder |      |
| To con             | tinue, click Next. If you would like t              | o select a different fo | older, click | Browse.     |      |
| OWAS               | P                                                   |                         |              | Browse      |      |
| Dor                | i't create a Start Menu folder                      |                         |              |             |      |
|                    |                                                     | < Back                  | Next >       | Car         | icel |

จากนั้น จะขึ้นหน้าต่าง popup ให้เลือกว่าจะติดตั้ง Shortcut กับ Launch แล้วกด Next >

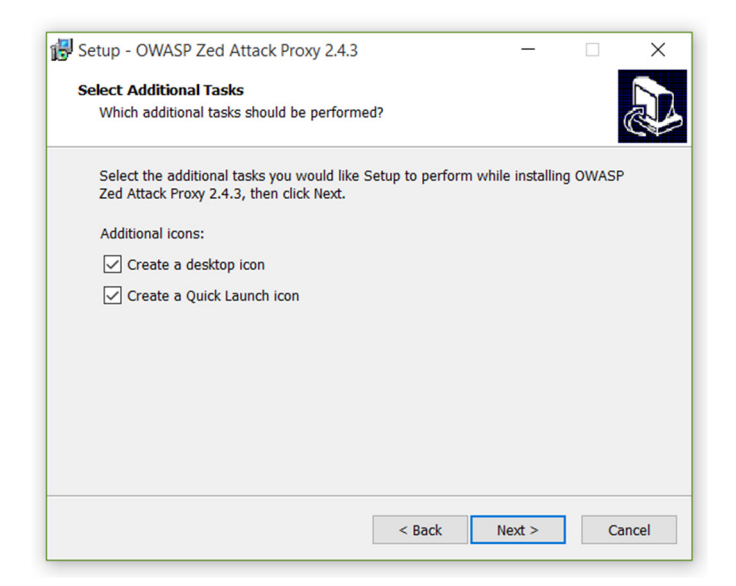

กด Install แล้วจากนั้น popup browser จะขึ้นมา และให้รอจนกว่าจะโหลดเสร็จ

| Setup - OWASP Zed Attack Proxy 2.4.3 —  Ready to Install Setup is now ready to begin installing OWASP Zed Attack Proxy 2.4.3 on your computer. Click Install to continue with the installation, or click Back if you want to review or change any settings. Destination location: Click Trongram Files (x86)\OWASP\Zed Attack Proxy Start Menu folder: OWASP Additional tasks: Additional tasks: Additional tasks: Create a desktop icon Create a Quick Launch icon Create a Quick Launch icon Setup - OWASP Zed Attack Proxy 2.4.3 Setup - OWASP Zed Attack Proxy 2.4.3 Estup - OWASP Zed Attack Proxy 2.4.3 Estup - OWASP Zed Attack Proxy 2.4.3 Estup - OWASP Zed Attack Proxy 2.4.3 on your computer. Click Task IIIIIIIIIIIIIIIIIIIIIIIIIIIIIIIIIIII                                                                                                    | Setup - OWASP Zed Attack Proxy 2.4.3 - Cancel  Ready to Install  Setup is now ready to begin installing OWASP Zed Attack Proxy 2.4.3 on your  Click Install to continue with the installation, or click Back if you want to review or change any settings.  Destination location:  C:\Program Files (x86)\OWASP\Zed Attack Proxy 2.4.3 on your Create a desktop icon Create a desktop icon Create a desktop                                                                                                    |                                                         |                                                                            |                                                    | xv 2.4.3                              |                                          |          | _                                        |          | >                |
|----------------------------------------------------------------------------------------------------|----------------------------------------------------------------------------------------------------|---------------------------------------------------------|----------------------------------------------------------------------------|----------------------------------------------------|---------------------------------------|------------------------------------------|----------|------------------------------------------|----------|------------------|
| Ready to Install       Setup is now ready to begin installing OWASP Zed Attack Proxy 2.4.3 on your computer.         Click Install to continue with the installation, or click Back if you want to review or change any settings.         Click Install to continue with the installation, or click Back if you want to review or change any settings.         Click Install to continue with the installation, or click Back if you want to review or change any settings.         Click Install to continue with the installation, or click Back if you want to review or change any settings.         Start Menu folder:         OWASP         Additional tasks:         Additional tasks:         Additional tasks:         Additional tasks:         Additional tasks:         Create a desktop icon         Create a desktop icon      <                                                                                                    | Ready to Install       Setup is now ready to begin installing OWASP Zed Attack Proxy 2.4.3 on your computer.         Click Install to continue with the installation, or click Back if you want to review or change any settings.         Destination location:         C:\Program Files (x86)\OWASP\Zed Attack Proxy         Start Kenu folder:         OWASP         Additional tasks:         Additional tasks:         Create a desktop icon         Create a desktop icon         Create a desktop icon         Create a desktop icon         Create a desktop icon         Create a desktop icon         Create a desktop icon         Create a desktop icon         Create a desktop icon         Create a desktop icon                                                                                                    | Setup -                                                 | OWASP Z                                                                    | ed Attack Pro                                      |                                       |                                          |          |                                          |          |                  |
| Setup is now ready to begin installing OWASP Zed Attack Proxy 2.4.3 on your computer.                                                                                                    | Setup is now ready to begin installing OWASP Zed Attack Proxy 2.4.3 on your computer.                                                                                                    | Ready t                                                 | to Install                                                                 |                                                    |                                       |                                          |          |                                          |          |                  |
| computer.         Click Install to continue with the installation, or click Back if you want to review or change any settings.         Destination location:         C:\Program Files (x86)\OWASP\Zed Attack Proxy         Start Menu folder:         OWASP         Additional tasks:         Additional tasks:         Additional tasks:         Create a desktop icon         Create a Quick Launch icon         Create a Quick Launch icon         Create a Quick Launch icon         Setup - OWASP Zed Attack Proxy 2.4.3         Please wait while Setup installs OWASP Zed Attack Proxy 2.4.3 on your computer.         Extracting files         C:\Program Files (x86)\OWASP\Zed Attack Proxy\plugin\selenium-release-3.zap                                                                                                    | computer.         Click Install to continue with the installation, or click Back if you want to review or change any settings.         Destination location:         C:\Program Files (x86)\OWASP\Zed Attack Proxy         Start Menu folder:         OWASP         Additional tasks:         Additional tasks:         Create a desktop icon         Create a desktop icon         Create a Quick Launch icon         Create a Quick Launch icon         Setup - OWASP Zed Attack Proxy 2.4.3         Please wait while Setup installs OWASP Zed Attack Proxy 2.4.3 on your computer.         Extracting files         C:\Program Files (x86)\OWASP\Zed Attack Proxy\plugin\selenium-release-3.zap                                                                                                    | Setup                                                   | p is now rea                                                               | dy to begin inst                                   | talling OW                            | SP Zed Attac                             | k Prox   | y 2.4.3 on                               | your     |                  |
| Click Install to continue with the installation, or click Back if you want to review or change any settings.          Destination location:       C:\Program Files (x86)\OWASP\Zed Attack Proxy         Start Menu folder:       OWASP         OWASP       Additional tasks:         Additional tasks:       Create a desktop icon         Create a desktop icon       Create a desktop icon         Create a Quick Launch icon       Cancel         Setup - OWASP Zed Attack Proxy 2.4.3       —         Installing       Please wait while Setup installs OWASP Zed Attack Proxy 2.4.3 on your computer.         Extracting files       C:\Program Files (x86)\OWASP\Zed Attack Proxy\plugin\selenium-release-3.zap                                                                                                    | Click Install to continue with the installation, or click Back if you want to review or change any settings.  Destination location: C:\Program Files (x86)\OWASP\Zed Attack Proxy Start Menu folder: OWASP Additional tasks: Additional tasks: Create a desktop icon Create a desktop icon Create a desktop icon Create a desktop icon Create a Quick Launch icon Create a Quick Launch icon Create a Quick Launch icon Create a Quick Launch icon Create a desktop icon Create a desktop icon Create a Quick Launch icon Create a desktop icon Create a desktop icon Create a Quick Launch icon Create a Quick Launch icon Create a Quick Launch icon Create a desktop icon Create a desktop icon Create                                                                                                    | comp                                                    | outer.                                                                     |                                                    |                                       |                                          |          |                                          |          | C                |
| Click Install to continue with the installation, or click Back if you want to review or change any settings.          Destination location:       C:\Frogram Files (x86)\OWASP\Zed Attack Proxy         Start Menu folder:       OWASP         OWASP       Additional icons:         Create a desktop icon       Create a desktop icon         Create a desktop icon       Create a desktop icon         Create a Quick Launch icon          Setup - OWASP Zed Attack Proxy 2.4.3       —         Installing       Please wait while Setup installs OWASP Zed Attack Proxy 2.4.3 on your computer.         Extracting files       C:\Program Files (x86)\OWASP\Zed Attack Proxy\plugin\selenium-release-3.zap                                                                                                    | Click Install to continue with the installation, or click Back if you want to review or change any settings.  Destination location: C:Program Files (x86)\OWASP\Zed Attack Proxy Start Menu folder: OWASP Additional icons: Create a desktop icon Create a desktop icon Create a Quick Launch icon  < Back Install Cancel  Setup - OWASP Zed Attack Proxy 2.4.3  Fistalling Please wait while Setup installs OWASP Zed Attack Proxy 2.4.3 on your Computer.  Extracting files C:\Program Files (x86)\OWASP\Zed Attack Proxy\plugin\selenium-release-3.zap                                                                                                    |                                                         |                                                                            |                                                    |                                       |                                          |          |                                          |          |                  |
| Destination location:         C:\Program Files (x86)\OWASP\Zed Attack Proxy         Start Menu folder:         OWASP         Additional tasks:         Additional icons:         Create a desktop icon         Create a Quick Launch icon         Create a Quick Launch icon         Start Menu folder:         OWASP         Additional icons:         Create a Quick Launch icon         Create a Quick Launch icon         Start Menu folder:         Please wait while Setup installs OWASP Zed Attack Proxy 2.4.3 on your computer.         Extracting files         C:\Program Files (x86)\OWASP\Zed Attack Proxy\plugin\selenium-release-3.zap                                                                                                    | Destination location:<br>C:\Program Files (x86)\OWASP\Zed Attack Proxy<br>Start Menu folder:<br>OWASP<br>Additional icons:<br>Create a desktop icon<br>Create a desktop icon | Click                                                   | Install to con                                                             | ntinue with the                                    | installation                          | , or click Bac                           | k if you | uwant to r                               | eview o  | r                |
| Destination location:<br>C:\Program Files (x86)\OWASP\Zed Attack Proxy<br>Start Menu folder:<br>OWASP<br>Additional tasks:<br>Additional tasks:<br>Create a desktop icon<br>Create a desktop icon<br>Create a Quick Launch icon<br>< Back                                                                                                    | Destination location:<br>C:\Program Files (x86)\OWASP\Zed Attack Proxy<br>Start Menu folder:<br>OWASP<br>Additional tasks:<br>Additional icons:<br>Create a desktop icon<br>Create a desktop icon<br>Create a Quick Launch icon<br>etup - OWASP Zed Attack Proxy 2.4.3 —<br>Installing<br>Please wait while Setup installs OWASP Zed Attack Proxy 2.4.3 on your<br>computer.<br>Extracting files<br>C:\Program Files (x86)\OWASP\Zed Attack Proxy\plugin\selenium-release-3.zap                                                                                                    | chan                                                    | ge any settin                                                              | iys.                                               |                                       |                                          |          |                                          |          |                  |
| C:\Program Files (x86)\OWASP\Zed Attack Proxy Start Menu folder: OWASP Additional tasks: Additional icons: Create a desktop icon Create a Quick Launch icon Create a Quick Launch icon | C:\Program Files (x86)\OWASP\Zed Attack Proxy<br>Start Menu folder:<br>OWASP<br>Additional tasks:<br>Additional icons:<br>Create a desktop icon<br>Create a Quick Launch icon<br>Create a Quick Launch icon<br>Create                              | Dest                                                    | tination locat                                                             | tion:                                              |                                       |                                          |          |                                          |          | ^                |
| Start Menu folder:<br>OWASP<br>Additional tasks:<br>Additional icons:<br>Create a desktop icon<br>Create a Quick Launch icon<br>< Back Install Cancel<br>Setup - OWASP Zed Attack Proxy 2.4.3 —<br>Installing<br>Please wait while Setup installs OWASP Zed Attack Proxy 2.4.3 on your<br>computer.<br>Extracting files<br>C:\Program Files (x86)\OWASP\Zed Attack Proxy\plugin\selenium-release-3.zap                                                                                                    | Start Menu folder:<br>OWASP<br>Additional tasks:<br>Additional icons:<br>Create a desktop icon<br>Create a Quick Launch icon                                                                                                    |                                                         | C:\Program                                                                 | Files (x86)\OV                                     | VASP\Zed                              | Attack Proxy                             |          |                                          |          |                  |
| OWASP<br>Additional tasks:<br>Create a desktop ion<br>Create a Quick Launch icon<br>< Back Install Cancel<br>ietup - OWASP Zed Attack Proxy 2.4.3 —<br><b>nstalling</b><br>Please wait while Setup installs OWASP Zed Attack Proxy 2.4.3 on your<br>computer.<br>Extracting files<br>C:\Program Files (x86)\OWASP\Zed Attack Proxy\plugin\selenium-release-3.zap                                                                                                    | OWASP<br>Additional tasks:<br>Additional icons:<br>Create a desktop icon<br>Create a Quick Launch icon<br>< Back Install Cancel<br><br><br><br><br><br><br>                                                                                                    | Star                                                    | t Menu folde                                                               | er:                                                |                                       |                                          |          |                                          |          |                  |
| Additional tasks:<br>Additional icons:<br>Create a desktop icon<br>Create a Quick Launch icon                                                                                                    | Additional izaks:<br>Additional izons:<br>Create a desktop icon<br>Create a Quick Launch icon<br><ul> <li></li> <li></li> <li>Back Install</li> <li>Cancel</li> </ul> <li>Setup - OWASP Zed Attack Proxy 2.4.3 —  <ul> <li>Installing</li> <li>Please wait while Setup installs OWASP Zed Attack Proxy 2.4.3 on your computer.</li> </ul> </li> <li>Extracting files <ul> <li>C:\Program Files (x86)\OWASP\Zed Attack Proxy\plugin\selenium-release-3.zap</li> </ul></li>                                                                                                    |                                                         | OWASP                                                                      |                                                    |                                       |                                          |          |                                          |          |                  |
| Additional icons:<br>Create a desktop icon<br>Create a Quick Launch icon                                                                                                    | Additional icons:<br>Create a desktop icon<br>Create a Quick Launch icon                                                                                                    | Addi                                                    | itional tasks:                                                             |                                                    |                                       |                                          |          |                                          |          |                  |
| Create a desktop icon<br>Create a Quick Launch icon                                                                                                    | Create a desktop icon<br>Create a Quick Launch icon<br><ul> <li>Back</li> <li>Install</li> <li>Cancel</li> </ul> <li>Getup - OWASP Zed Attack Proxy 2.4.3 —  <ul> <li>Installing</li> <li>Please wait while Setup installs OWASP Zed Attack Proxy 2.4.3 on your computer.</li> </ul> </li> <li>Extracting files <ul> <li>C:\Program Files (x86)\OWASP\Zed Attack Proxy\plugin\selenium-release-3.zap</li> </ul></li>                                                                                                    |                                                         | Additional ic                                                              | ons:                                               |                                       |                                          |          |                                          |          |                  |
| Cleare a Quick Launch Rom         < Back                                                                                                    | Cleare a Quick Launch run         < Back                                                                                                    |                                                         | Create a C                                                                 | desktop icon                                       |                                       |                                          |          |                                          |          |                  |
| Setup - OWASP Zed Attack Proxy 2.4.3 — Setup - OWASP Zed Attack Proxy 2.4.3 — Setup - OWASP Zed Attack Proxy 2.4.3 on your computer. Extracting files Extracting files C:\Program Files (x86)\OWASP\Zed Attack Proxy\plugin\selenium-release-3.zap                                                                                                    | Setup - OWASP Zed Attack Proxy 2.4.3 — Install Cancel          Setup - OWASP Zed Attack Proxy 2.4.3 on your computer.         Extracting files         C:\Program Files (x86)\OWASP\Zed Attack Proxy\plugin\selenium-release-3.zap                                                                                                    |                                                         | Credie a (                                                                 |                                                    | .011                                  |                                          |          |                                          |          |                  |
| Setup - OWASP Zed Attack Proxy 2.4.3 — Install Cancel          Installing         Please wait while Setup installs OWASP Zed Attack Proxy 2.4.3 on your computer.         Extracting files         C:\Program Files (x86)\OWASP\Zed Attack Proxy\plugin\selenium-release-3.zap                                                                                                    | Setup - OWASP Zed Attack Proxy 2.4.3 — Install Cancel          Installing         Please wait while Setup installs OWASP Zed Attack Proxy 2.4.3 on your computer.         Extracting files         C:\Program Files (x86)\OWASP\Zed Attack Proxy\plugin\selenium-release-3.zap                                                                                                    |                                                         |                                                                            |                                                    |                                       |                                          |          |                                          |          |                  |
| < Back                                                                                                    | Setup - OWASP Zed Attack Proxy 2.4.3 — Install Cancel          Setup - OWASP Zed Attack Proxy 2.4.3 on your computer.         Extracting files         C:\Program Files (x86)\OWASP\Zed Attack Proxy\plugin\selenium-release-3.zap                                                                                                    |                                                         |                                                                            |                                                    |                                       |                                          |          |                                          |          | ~                |
| Setup - OWASP Zed Attack Proxy 2.4.3 — Install Cancel          Setup - OWASP Zed Attack Proxy 2.4.3 on your computer.         Installing         Please wait while Setup installs OWASP Zed Attack Proxy 2.4.3 on your computer.         Extracting files         C:\Program Files (x86)\OWASP\Zed Attack Proxy\plugin\selenium-release-3.zap                                                                                                    | Setup - OWASP Zed Attack Proxy 2.4.3 — Install Cancel Setup - OWASP Zed Attack Proxy 2.4.3 — Installing Please wait while Setup installs OWASP Zed Attack Proxy 2.4.3 on your computer. Extracting files Extracting files C:\Program Files (x86)\OWASP\Zed Attack Proxy\plugin\selenium-release-3.zap                                                                                                    | <                                                       |                                                                            |                                                    |                                       |                                          |          |                                          | 2        |                  |
| Setup - OWASP Zed Attack Proxy 2.4.3 — Install Cancel          Installing         Please wait while Setup installs OWASP Zed Attack Proxy 2.4.3 on your computer.         Extracting files         C:\Program Files (x86)\OWASP\Zed Attack Proxy\plugin\selenium-release-3.zap                                                                                                    | < Back                                                                                                    |                                                         |                                                                            |                                                    |                                       |                                          |          |                                          |          |                  |
| Setup - OWASP Zed Attack Proxy 2.4.3       —         Installing       Please wait while Setup installs OWASP Zed Attack Proxy 2.4.3 on your computer.         Extracting files       C:\Program Files (x86)\OWASP\Zed Attack Proxy\plugin\selenium-release-3.zap                                                                                                    | Setup - OWASP Zed Attack Proxy 2.4.3 — Installing<br>Please wait while Setup installs OWASP Zed Attack Proxy 2.4.3 on your<br>computer.<br>Extracting files<br>C:\Program Files (x86)\OWASP\Zed Attack Proxy\plugin\selenium-release-3.zap                                                                                                    |                                                         |                                                                            |                                                    |                                       |                                          |          |                                          |          |                  |
| Setup - OWASP Zed Attack Proxy 2.4.3 — Installing<br>Please wait while Setup installs OWASP Zed Attack Proxy 2.4.3 on your<br>computer.<br>Extracting files<br>C:\Program Files (x86)\OWASP\Zed Attack Proxy\plugin\selenium-release-3.zap                                                                                                    | Setup - OWASP Zed Attack Proxy 2.4.3 — Installing<br>Please wait while Setup installs OWASP Zed Attack Proxy 2.4.3 on your<br>computer.<br>Extracting files<br>C:\Program Files (x86)\OWASP\Zed Attack Proxy\plugin\selenium-release-3.zap                                                                                                    |                                                         |                                                                            |                                                    |                                       | < Back                                   |          | Install                                  |          | Cancel           |
| Setup - OWASP Zed Attack Proxy 2.4.3       —         Installing       Please wait while Setup installs OWASP Zed Attack Proxy 2.4.3 on your computer.         Extracting files       C:\Program Files (x86)\OWASP\Zed Attack Proxy\plugin\selenium-release-3.zap                                                                                                    | Setup - OWASP Zed Attack Proxy 2.4.3       —         Installing       Please wait while Setup installs OWASP Zed Attack Proxy 2.4.3 on your computer.         Extracting files       C:\Program Files (x86)\OWASP\Zed Attack Proxy\plugin\selenium-release-3.zap                                                                                                    | _                                                       |                                                                            |                                                    |                                       | < Back                                   |          | Install                                  |          | Cancel           |
| Installing<br>Please wait while Setup installs OWASP Zed Attack Proxy 2.4.3 on your<br>computer.<br>Extracting files<br>C:\Program Files (x86)\OWASP\Zed Attack Proxy\plugin\selenium-release-3.zap                                                                                                    | Installing<br>Please wait while Setup installs OWASP Zed Attack Proxy 2.4.3 on your<br>computer.<br>Extracting files<br>C:\Program Files (x86)\OWASP\Zed Attack Proxy\plugin\selenium-release-3.zap                                                                                                    |                                                         |                                                                            |                                                    |                                       | < Back                                   |          | Install                                  |          | Cancel           |
| Installing<br>Please wait while Setup installs OWASP Zed Attack Proxy 2.4.3 on your<br>computer.<br>Extracting files<br>C:\Program Files (x86)\OWASP\Zed Attack Proxy\plugin\selenium-release-3.zap                                                                                                    | Instaining<br>Please wait while Setup installs OWASP Zed Attack Proxy 2.4.3 on your<br>computer.<br>Extracting files<br>C:\Program Files (x86)\OWASP\Zed Attack Proxy\plugin\selenium-release-3.zap                                                                                                    | Setup -                                                 | - OWASP Z                                                                  | ed Attack Pr                                       | oxy 2.4.3                             | < Back                                   |          | Install<br>—                             |          | Cancel           |
| Extracting files<br>C:\Program Files (x86)\OWASP\Zed Attack Proxy\plugin\selenium-release-3.zap                                                                                                    | Extracting files<br>C:\Program Files (x86)\OWASP\Zed Attack Proxy\plugin\selenium-release-3.zap                                                                                                    | Setup -                                                 | - OWASP Z                                                                  | ed Attack Pr                                       | oxy 2.4.3                             | < Back                                   |          | Install                                  |          | Cancel           |
| Extracting files<br>C:\Program Files (x86)\OWASP\Zed Attack Proxy\plugin\selenium-release-3.zap                                                                                                    | Extracting files<br>C:\Program Files (x86)\OWASP\Zed Attack Proxy\plugin\selenium-release-3.zap                                                                                                    | Setup -                                                 | - OWASP Z<br>ng                                                            | ed Attack Pr                                       | oxy 2.4.3                             | < Back                                   |          | Install<br>—                             |          | Cancel           |
| Extracting files<br>C:\Program Files (x86)\OWASP\Zed Attack Proxy\plugin\selenium-release-3.zap                                                                                                    | Extracting files<br>C:\Program Files (x86)\OWASP\Zed Attack Proxy\plugin\selenium-release-3.zap                                                                                                    | Setup -<br>Installin<br>Pleas<br>comp                   | - OWASP Z<br><b>ng</b><br>se wait while<br>puter.                          | e Setup installs                                   | oxy 2.4.3                             | < Back                                   | oxy 2.4  | Install<br>—                             |          | Cancel           |
| C:\Program Files (x86)\OWASP\Zed Attack Proxy\plugin\selenium-release-3.zap                                                                                                    | C:\Program Files (x86)\OWASP\Zed Attack Proxy\plugin\selenium-release-3.zap                                                                                                    | Setup -<br>I <b>nstalli</b> i<br>Pleas<br>comp          | - OWASP Z<br><b>ng</b><br>se wait while<br>puter.                          | e Setup installs                                   | oxy 2.4.3                             | < Back                                   | DXY 2.4  | Install<br>—                             |          | Cancel           |
|                                                                                                    |                                                                                                    | Setup -<br>Installin<br>Pleas<br>comp<br>Extra          | - OWASP Z<br>ng<br>se wait while<br>puter.<br>acting files                 | 'ed Attack Pr<br>e Setup installs                  | oxy 2.4.3<br>s OWASP 2                | < Back                                   | oxy 2.4  | Install<br>—                             |          | Cancel           |
|                                                                                                    |                                                                                                    | Setup -<br>Installin<br>Pleas<br>comp<br>Extra<br>C:\Pi | - OWASP Z<br>ng<br>se wait while<br>puter.<br>acting files<br>rogram Files | e Setup installs                                   | oxy 2.4.3<br>s OWASP 2<br>P\Zed Atta  | < Back<br>red Attack Pro                 | oxy 2.4  | Install<br>—<br>.3 on your<br>nium-relea | ase-3.zz | Cancel           |
|                                                                                                    |                                                                                                    | Setup -<br>Installin<br>Pleas<br>comp<br>Extra<br>C:\Pi | - OWASP Z<br>ng<br>se wait while<br>puter.<br>acting files<br>rogram Files | e Setup installs<br>(x86)\OWASF                    | oxy 2.4.3<br>s OWASP 2<br>P\Zed Atta  | < Back<br>Red Attack Pro                 | oxy 2.4  | Install<br>—<br>.3 on your<br>nium-relea | ase-3.zz | Cancel           |
|                                                                                                    |                                                                                                    | Setup -<br>Installin<br>Pleas<br>comp<br>Extra<br>C:\Pi | - OWASP Z<br>ng<br>se wait while<br>puter.<br>acting files<br>rogram Files | e Setup installs<br>s (x86)\OWASF                  | oxy 2.4.3<br>s OWASP 2<br>P\Zed Atta  | < Back<br>Ted Attack Pro                 | oxy 2.4  | .3 on your                               | ase-3.zz | Cancel           |
|                                                                                                    |                                                                                                    | Setup -<br>Installin<br>Pleas<br>comp<br>Extra<br>C:\Pr | - OWASP Z<br>ng<br>se wait while<br>puter.<br>acting files<br>rogram Files | e Setup installs<br>s (x86)\OWASF                  | oxy 2.4.3<br>s OWASP 2<br>>\Zed Atta  | < Back                                   | oxy 2.4  | Install<br>—<br>.3 on your<br>nium-relea | ase-3.zz | Cancel           |
|                                                                                                    |                                                                                                    | Setup -<br>Installin<br>Pleas<br>comp<br>Extra<br>C:\Pi | - OWASP Z<br>ng<br>se wait while<br>puter.<br>acting files<br>rogram Files | e Setup installs                                   | oxy 2.4.3<br>s OWASP z                | < Back                                   | oxy 2.4  | .3 on your                               | ase-3.zz | Cancel<br>Cancel |
|                                                                                                    |                                                                                                    | Setup -<br>Installin<br>Pleas<br>comp<br>Extra<br>C:\Pi | - OWASP Z<br>ng<br>se wait while<br>puter.<br>acting files<br>rogram Files | e Setup installs                                   | oxy 2.4.3<br>s OWASP 2<br>P\Zed Atta  | < Back                                   | in\sele  | Install                                  | ase-3.zz | Cancel<br>Cancel |
|                                                                                                    |                                                                                                    | Setup -<br>Installin<br>Pleas<br>comp<br>Extra<br>C:\Pi | - OWASP Z<br>ng<br>se wait while<br>puter.<br>acting files<br>rogram Files | e Setup installs                                   | oxy 2.4.3<br>s OWASP 2<br>>\Zed Atta  | < Back<br>fed Attack Proxylplug          | in\sele  | Install<br>                              | ase-3.zz | Cancel<br>Cancel |
|                                                                                                    |                                                                                                    | Setup -<br>Installin<br>Pleas<br>comp<br>Extra<br>C:\Pr | - OWASP Z<br>ng<br>se wait while<br>puter.<br>acting files<br>rogram Files | 'ed Attack Pr<br>e Setup installs<br>s (x86)\OWASF | oxy 2.4.3<br>s OWASP 2<br>>\Zed Atta  | < Back                                   | in\sele  | Install<br>                              | ase-3.zz | pp               |
|                                                                                                    |                                                                                                    | Setup -<br>Pleas<br>comp<br>Extra<br>C:\Pi              | - OWASP Z<br>ng<br>se wait while<br>puter.<br>acting files<br>rogram Files | e Setup installs                                   | oxy 2.4.3<br>s OWASP 2<br>P\Zed Atta  | < Back<br>red Attack Pro                 | in\sele  | Install<br>                              | ase-3.zz | pp               |
|                                                                                                    |                                                                                                    | Setup -<br>Installin<br>Pleas<br>comp<br>Extra<br>C:\Pi | - OWASP Z<br>ng<br>se wait while<br>puter.<br>acting files<br>rogram Files | e Setup installs                                   | oxy 2.4.3<br>s OWASP 2<br>P\Zed Atta  | < Back                                   | oxy 2.4  | Install<br>                              | sse-3.zz | pp               |
|                                                                                                    |                                                                                                    | Setup -<br>nstallin<br>Pleas<br>comp<br>Extra<br>C:\Pi  | - OWASP Z<br>ng<br>se wait while<br>puter.<br>acting files<br>rogram Files | e Setup installs                                   | oxy 2.4.3<br>s OWASP z<br>P\Zed Atta  | < Back<br>(ed Attack Pro<br>k Proxy\plug | oxy 2.4  | Install<br><br>nium-relea                | ase-3.zz | pp               |
|                                                                                                    |                                                                                                    | ietup -<br>nstallin<br>Pleas<br>comp<br>Extra<br>C:\Pi  | - OWASP Z<br>ng<br>se walt while<br>puter.<br>acting files<br>rogram Files | e Setup installs                                   | oxy 2.4.3<br>s OWASP 2<br>P\Zed Attai | < Back<br>fed Attack Proxylplug          | in\sele  | Install<br>                              | ase-3.zz | p<br>p           |
| Canad                                                                                                    |                                                                                                    | Setup -<br>installin<br>Pleas<br>comp<br>Extra<br>C:\Pi | - OWASP Z<br>ng<br>se wait while<br>puter.<br>acting files<br>rogram Files | e Setup installs                                   | oxy 2.4.3<br>s OWASP 2<br>>\Zed Atta  | < Back                                   | in\sele  | .3 on your                               |          | pp<br>Cancel     |

โหลดเสร็จสิ้น กด Finish

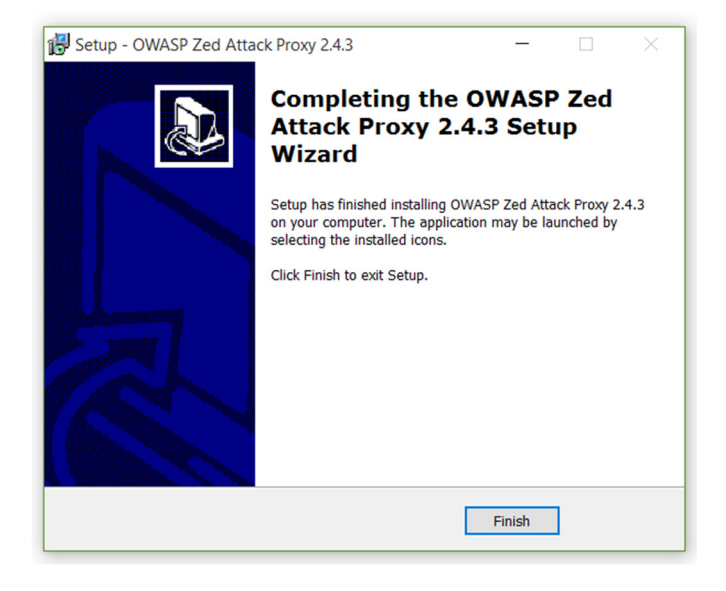

ต่อไปจะเป็นการลง FireFox ซึ่งจะต้องเป็นเวอร์ชัน 34 จึงจะสามารถทำงานได้ เพื่อที่จะให้บราวเซอร์ เข้าเว็ปแล้วส่งข้อมูลไปยัง Zap

| 🐻 Mozilla Firefox Setup | – 🗆 X                                                                                                    |
|-------------------------|----------------------------------------------------------------------------------------------------|
| -1                      | Welcome to the Mozilla Firefox<br>Setup Wizard                                                                                                    |
|                         | This wizard will guide you through the installation of Mozilla<br>Firefox.                                                                                                    |
|                         | It is recommended that you close all other applications<br>before starting Setup. This will make it possible to update<br>relevant system files without having to reboot your<br>computer.<br>Click Next to continue. |
|                         | Next > Cancel                                                                                                    |

> ในส่วนนี้ให้เลือกแบบ Custom เพื่อเลือกพาทที่จะลง

| 🔯 Mozilla Firefox Setup                                                                                                    | _              |           | ×    |
|----------------------------------------------------------------------------------------------------|----------------|-----------|------|
| Setup Type<br>Choose setup options                                                                                                    |                |           | 3    |
| Choose the type of setup you prefer, then click Next.                                                                                                    |                |           |      |
| <ul> <li>Standard</li> <li>Firefox will be installed with the most common options.</li> <li>Output</li> <li>Output</li> <li>O</li></ul> | nded for exper | ienced us | ers. |
| < <u>B</u> ack                                                                                                    | <u>N</u> ext > | Can       | icel |

# มื่อเลือกพาทได้แล้วให้กด Next

| 📸 Mozilla Firefox Setup                                                                                                    | _              |             | ×   |
|----------------------------------------------------------------------------------------------------|----------------|-------------|-----|
| Choose Install Location                                                                                                    |                |             |     |
| Choose the folder in which to install Mozilla Firefox.                                                                              |                |             | 2   |
| Setup will install Mozilla Firefox in the following folder. To install in Browse and select another folder. Click Next to continue. | a different fo | lder, click |     |
| Destination Folder                                                                                                    |                |             |     |
| FL\Program Files (x86)\Mozilla Firefox\                                                                                             | Bro            | wse         |     |
| Space required: 81.3MB<br>Space available: 73.0GB                                                                                   |                |             |     |
|                                                                                                    |                |             |     |
| < <u>B</u> ack                                                                                                    | <u>N</u> ext > | Can         | cel |

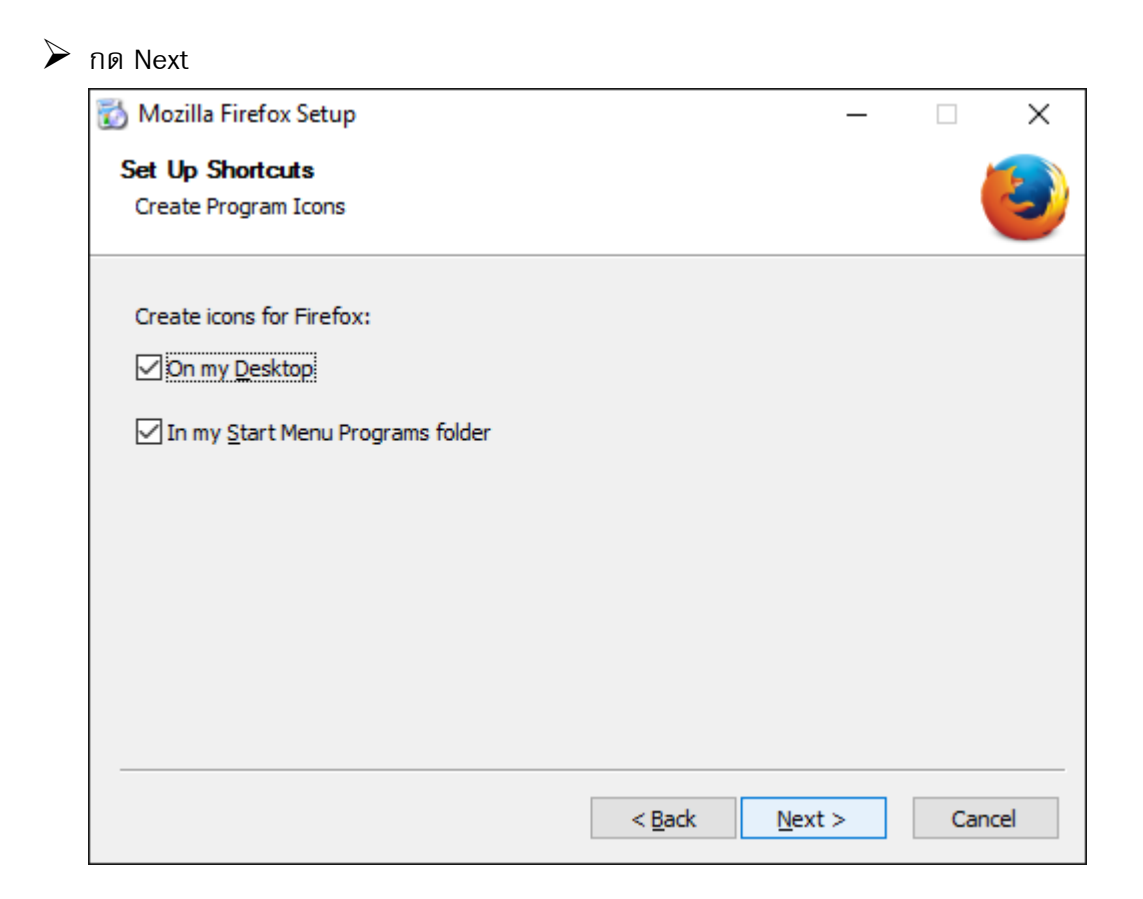

## รอจนกว่าจะโหลดเสร็จสิ้น

| 👸 Mozilla Firefox Setup                               |              | _              |     | $\times$ |
|-------------------------------------------------------|--------------|----------------|-----|----------|
| Installing                                            |              |                |     |          |
| Please wait while Mozilla Firefox is being installed. |              |                |     |          |
| Installing Firefox                                    |              |                |     |          |
|                                                       |              |                |     |          |
|                                                       |              |                |     |          |
|                                                       |              |                |     |          |
|                                                       |              |                |     |          |
|                                                       |              |                |     |          |
|                                                       |              |                |     |          |
|                                                       |              |                |     |          |
|                                                       |              |                |     |          |
|                                                       |              |                |     |          |
| <                                                     | <u>B</u> ack | <u>N</u> ext > | Car | ncel     |

## เมื่อลงสำเร็จแล้วให้กดที่ Finish

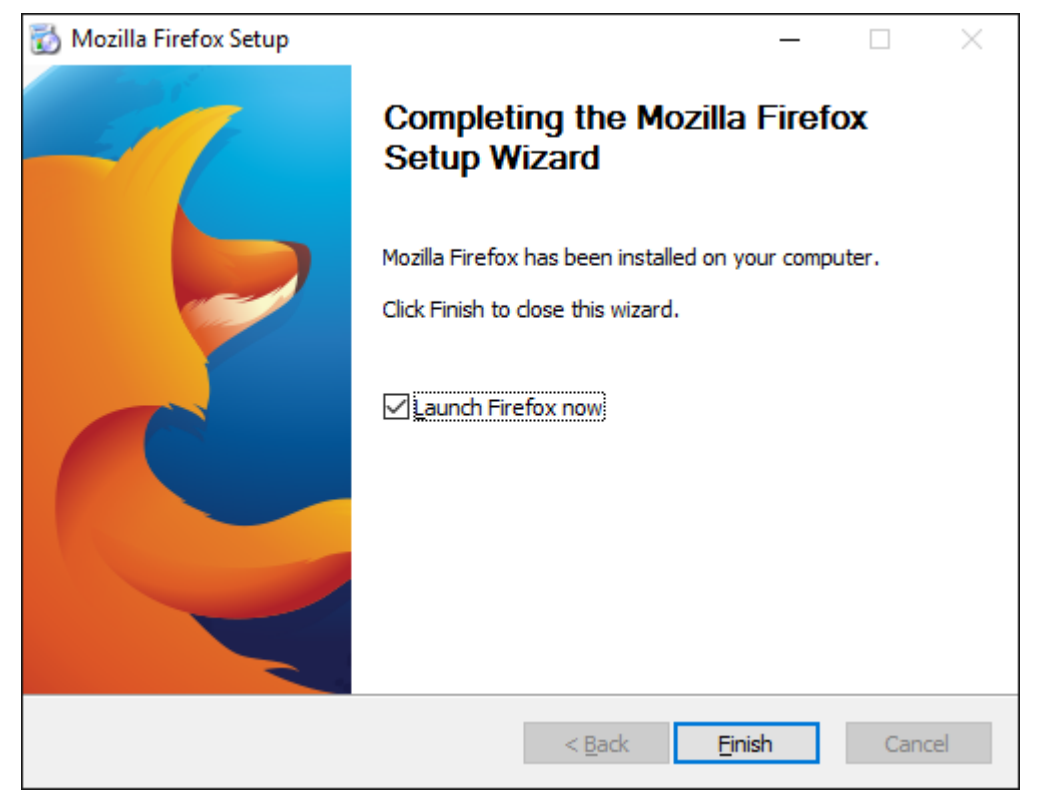

# ต่อไปให้ทำการเปิดโปรแกรม OWASP ZAP ขึ้นมา ก็จะมีข้อตกลงก่อนใช้โปรแกรม โดยให้คลิกที่ Accept

| <b>W</b> OWASP ZAP                                                                                                    | - | × |
|----------------------------------------------------------------------------------------------------|---|---|
| ZAP : Licensed under the Apache License, Version 2.0.                                                                                                    |   |   |
| For the other libraries included in ZAP, please refer to respective licenses of the libraries enclosed with this package.                                                                                                    |   |   |
| Apache License<br>Version 2.0, January 2004<br>http://www.apache.org/licenses/<br>TERMS AND CONDITIONS FOR USE, REPRODUCTION, AND DISTRIBUTION<br>1. Definitions.<br>"License" shall mean the terms and conditions for use, reproduction,<br>and distribution as defined by Sections 1 through 9 of this document.<br>"Licensor" shall mean the terms and conditions for use, reproduction,<br>and distribution as defined by Sections 1 through 9 of this document.<br>"Licensor" shall mean the copyright owner or entity authorized by<br>the copyright owner that is granting the License.<br>"Legal Entity" shall mean the union of the acting entity and all<br>other entities that control, are controlled by, or are under common<br>control with that entity. For the purposes of this definition,<br>"control" means (i) the power, direct or indirect, to cause the<br>direction or management of such entity, whether by contract or<br>otherwise, or (ii) ownership of fifty percent (50%) or more of the<br>outstanding shares, or (iii) beneficial ownership of such entity.<br>"You" (or "Your") shall mean an individual or Legal Entity<br>exercising permissions granted by this License. |   |   |
| "Source" form shall mean the preferred form for making modifications,<br>including but not limited to software source code, documentation                                                                                                    |   | × |
| Accept Decline                                                                                                    |   |   |

> เมื่อถึงหน้านี้ให้รอจนกว่าโปรแกรมจะโหลดเสร็จสิ้น

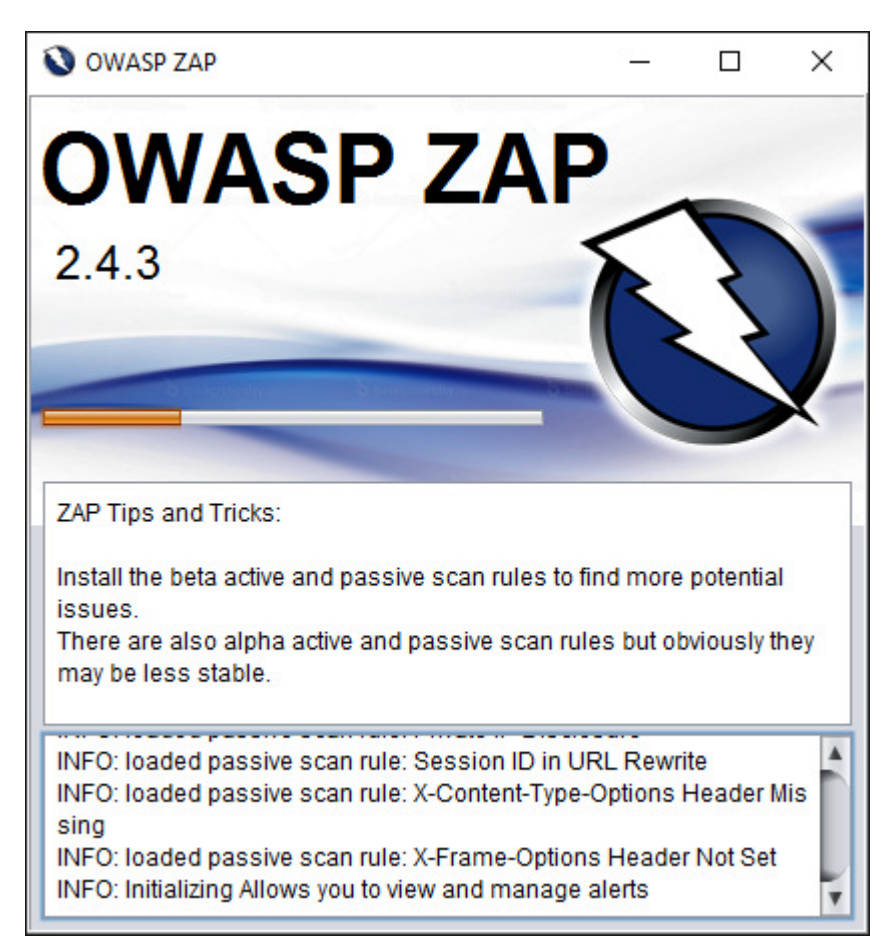

ต่อไปจะมีหน้าต่างขึ้นว่า เราจะเก็บข้อมูลแบบไหน โดยในที่นี้ให้เลือก No (ไม่เก็บ)

| <b>W</b> OWASP ZAP                                                                    | Х     |
|---------------------------------------------------------------------------------------|-------|
| Do you want to persist the ZAP Session?                                               |       |
| $\bigcirc$ Yes, I want to persist this session with name based on the current times   | stamp |
| $\bigcirc$ Yes, I want to persist this session but I want to specify the name and loc | ation |
| <ul> <li>No, I do not want to persist this session at this moment in time</li> </ul>  |       |
| Remember my choice and do not ask me again.                                           |       |
| You can always change your decision via the Options / Database screen                 |       |
| Help                                                                                  | art   |

ขั้นตอนต่อไปจะเป็นการดูที่อยู่ของ proxy ของโปรแกรมเพื่อใช้งานได้อย่างมีประสิทธิภาพมากขึ้น โดยกดที่ Tools>>Options

| <b>W</b> Untitled Session - OWASP ZAP                                                                                                    | 2.4.3                                                                                                    |                                             |                                                                                                    |                                                                      | <u></u> |       | ×                     |
|----------------------------------------------------------------------------------------------------|----------------------------------------------------------------------------------------------------|---------------------------------------------|----------------------------------------------------------------------------------------------------|----------------------------------------------------------------------|---------|-------|-----------------------|
| <u>File Edit View Analyse Report</u>                                                                                                    | Tools Online Help                                                                                                    |                                             |                                                                                                    |                                                                      |         |       |                       |
| Standard Mode  Standard Mode  Standa | Filter<br>Filter<br>Erosse API<br>Encode/Decode/Hash<br>Toggle Break on AII Requests<br>Toggle Break on AII Response<br>Submit and Step to next Reque<br>Submit and Continue to Next E<br>Jin Request or Response<br>Add a Custom HTTP Break Po<br>Active Scan<br>Spider<br>Manual Request Editor<br>Run the Garbage Collector<br>Manual Send WebSocket Mess<br>Fuzz | is<br>est or Response<br>Ireak Point<br>int | Ctrl+E<br>Ctrl+B<br>Ctrl+Alt+B<br>Ctrl+S<br>Ctrl+S<br>Ctrl+C<br>Ctrl+X<br>Ctrl+A<br>Ctrl+Alt+A<br>Ctrl+Alt+S<br>Ctrl+Alt+F | SP Zed<br>testing tool for fi<br>applications that<br>elow and press | Attack  | CK PI | ro:<br>es in<br>ecifi |
|                                                                                                    | Options                                                                                                    |                                             | Ctrl+Alt+O                                                                                                    |                                                                      |         |       |                       |
| 🛗 History 🔍 Search 🏴 Al                                                                                                    | erts 📄 Output 🕂                                                                                                    |                                             |                                                                                                    |                                                                      |         |       |                       |
|                                                                                                    |                                                                                                    |                                             |                                                                                                    |                                                                      |         |       |                       |
| Id Req. Timest Met UR                                                                                                    | L                                                                                                    | Co Reason                                   | R Size Res                                                                                                    | p Highest                                                            | N Ta    | igs   | 5                     |
|                                                                                                    |                                                                                                    |                                             |                                                                                                    |                                                                      |         |       |                       |
| Alerts 🍽 0 🏳 0 🖓 0                                                                                                    |                                                                                                    | Curre                                       | ent Scans 🌞                                                                                                    | 0 🖑 0 👌 0 🤇                                                          | 0 🛞     | 0 / 0 | 勝 О                   |

จากนั้นเลือกในส่วนของ Local Proxy จะเห็นได้ว่า มีแอดเดรชคือ localhost และ Port คือ 8080

| And CONT TOKENS           |                                           |                                               |
|---------------------------|-------------------------------------------|-----------------------------------------------|
| API                       | Local Proxy                               |                                               |
| Applications              | Local Proxy                               |                                               |
| Breakpoints               | Local trong                               |                                               |
| Certificate               | Address (eq localbost 127.0.0.1)          | localhost                                     |
| Check For Updates         | Address (eg localitosi, 127.0.0.1)        | localitost                                    |
| Connection                | Port (eg 8080)                            | 8080                                          |
| Database                  |                                           |                                               |
| Display                   | Cat your browser provide atting using the | obout The http pert and https pert must be th |
| Dynamic SSL Certificates  | same nort as above                        | above. The hup port and hups port must be th  |
| Encode/Decode             | Modify/Remove "Accent Encoding" re        | aquast basder                                 |
| Extensions                | Mouny/Kernove Accept-Encoding Te          | equest-neauer                                 |
| Forced Browse             | Always unzip gzipped content              |                                               |
| Fuzzer                    |                                           |                                               |
| Global Exclude URL (Beta) | Security Protocols                        |                                               |
| Http Sessions             |                                           |                                               |
| JVM                       | SSLv2Hello 🗹 SSL 3                        | V TLS 1 V TLS 1.1 V TLS 1.2                   |
| Keyboard                  |                                           |                                               |
| Language                  |                                           |                                               |
| Local Proxy               |                                           |                                               |
| Passive Scan Rules        |                                           |                                               |
| Passive Scan Tags         |                                           |                                               |
| Scripts                   |                                           |                                               |
| Search                    |                                           |                                               |
| Selenium                  |                                           |                                               |
| Spider                    |                                           |                                               |
| WebSockets                |                                           |                                               |
| Zest                      |                                           |                                               |
|                           |                                           |                                               |

จากนั้นให้เข้า FireFox แล้วไปที่Menu Options

| 🗶 Cut           | Сору                  | Deste Paste |
|-----------------|-----------------------|-------------|
| -               | 100%                  | +           |
|                 | 8                     |             |
| New Window      | New Private<br>Window | Save Page   |
|                 | ()                    | ∢⊒⊳         |
| Print           | History               | Full Screen |
| Q               | 0                     | ġ.          |
| Find            | Options<br>Open op    | Add-ons     |
| Je start        | Ċ                     |             |
| Developer       | Sync                  |             |
| 🚺 Sign in to Sy | 'nc                   |             |
| + Customize     |                       | 0 U         |

ให้เลือกในส่วน Advanced แล้วไปที่ Tab 'Network' จากนั้น คลิกที่ Setting ในส่วนของ Connection

| Options                                                           |                 | ×        |
|-------------------------------------------------------------------|-----------------|----------|
|                                                                   | $\bigcirc$      | iç.      |
| General Tabs Search Content Applications Privacy Security         | Sync            | Advanced |
| General Data Choices Network Update Certificates                  |                 |          |
| Connection                                                        |                 |          |
| Configure how Firefox connects to the Internet                    | S <u>e</u> tti  | ngs      |
| Cached Web Content                                                |                 |          |
| Your web content cache is currently using 78.6 MB of disk space   | <u>C</u> lear   | Now      |
| <u>O</u> verride automatic cache management                       |                 |          |
| Limit cache to 350 MB of space                                    |                 |          |
| Offline Web Content and User Data                                 |                 |          |
| Your application cache is currently using 0 bytes of disk space   | Clear           | Now      |
| I ell me when a website asks to store data for offline use        | E <u>x</u> cept | tions    |
| The following websites are allowed to store data for offline use: | _               |          |
|                                                                   |                 |          |
|                                                                   |                 |          |
|                                                                   | <u>R</u> em     | ove      |
|                                                                   |                 |          |
|                                                                   |                 | Help     |
| UK Carc                                                           | -1              | Ticib    |

ให้ผู้ใช้ทำการเลือก Radio Buttion ของ Manual proxy configuration แล้วทำการกรอกค่า Proxy ที่ได้จากโปรแกรม OWASP ZAP แล้วกด OK

| Connection Settings                                  |                | ×               |
|------------------------------------------------------|----------------|-----------------|
| Configure Brovies to Access the Internet             |                |                 |
|                                                      |                |                 |
|                                                      |                |                 |
| Auto-detect proxy settings for this net <u>w</u> ork |                |                 |
| <ul> <li><u>U</u>se system proxy settings</li> </ul> |                |                 |
| Manual proxy configuration:                          |                |                 |
| HTTP Proxy: localhost                                | Port:          | 8080 🜩          |
| Use this proxy server for all prot                   | ocols          |                 |
| SS <u>L</u> Proxy:                                   | Port:          | 0               |
| ETP Proxy:                                           | Po <u>r</u> t: | 0               |
| SO <u>C</u> KS Host:                                 | Port:          | 0               |
|                                                      | Remote         | DNS             |
| No Proxy for:                                        |                |                 |
|                                                      |                |                 |
|                                                      |                |                 |
|                                                      |                |                 |
| Example: .mozilla.org, .net.nz, 192.168.1.0/24       |                |                 |
| <u>A</u> utomatic proxy configuration URL:           |                |                 |
|                                                      |                | R <u>e</u> load |
|                                                      |                |                 |
| Do not prompt for authentication if password is save | d              |                 |
|                                                      |                |                 |
| OK Cano                                              | el             | <u>H</u> elp    |

พอเสร็จแล้วให้กลับมายังโปรแกรม OWASP ZAP แล้วทำการลงส่วนเสริมของโปรแกรมเพื่อที่เวลาเข้าเว็ป ผ่านบราวเซอร์ FireFox จะมีการส่งข้อมูลมาที่ตัวโปรแกรม โดยทำการก๊อปปี้ ลิงท์ใต้ปุ่ม Plug-n-Hack

| V Untitled Session - OWASP ZAP 2.4.3            |                           |                 |                    |                  |                           |                       |                 | -          | 0     | ×            | 1  |
|-------------------------------------------------|---------------------------|-----------------|--------------------|------------------|---------------------------|-----------------------|-----------------|------------|-------|--------------|----|
| Eile Edit View Analyse Report Tools Online Help |                           |                 |                    |                  |                           |                       |                 |            |       |              |    |
| Standard Mode 💌 🗋 😂 🔐 💷 👘 🎲 💷 🥶 📼 📼 📼           | = 📖 🔒 🖓 🕒 🛛               | D D 0 1         | 🖩 🖿 🖿              | Θ                |                           |                       |                 |            |       |              |    |
| Sites +                                         | 🛛 두 Quick Start 🖈 😑       | ♦ Request       | Response 🖛 🎽       | +                |                           |                       |                 |            |       |              |    |
| ◎ □ □                                           | ZAP is an easy to use in  | ntegrated per   | netration testing  | ool for finding  | ulnerabilities in web app | lications.            |                 | Г          |       |              |    |
| Contexts     Default Context                    | Please be aware that ye   | ou should on    | ly attack applicat | ions that you h  | ave been specifically bee | n given permission to | test.           |            |       | $\checkmark$ |    |
| Sites                                           | To quickly test an appli  | cation, enter i | ts URL below ar    | id press 'Attack |                           |                       |                 |            |       |              |    |
|                                                 | URL to attack:            | http://         |                    |                  |                           |                       | Sel             | ect        |       |              |    |
|                                                 | 1                         | 🦰 😽 A           | ttack 📃            | Stop             |                           |                       |                 |            |       |              |    |
|                                                 | Progress:                 | Not started     |                    |                  |                           |                       |                 |            |       |              |    |
|                                                 | For a more in depth tes   | t vou should    | explore your app   | lication using v | our browser or automate   | d rearession tests wh | ile proxving th | rough ZAP. |       |              |    |
|                                                 | If you are using Firefox: | 24.0 or later v | ou can use 'Pluc   | I-n-Hack to cor  | nfigure vour browser.     | ,                     |                 |            |       |              |    |
|                                                 | Configure your browser    | r: 🌈 Plug       | -n-Hack            |                  |                           |                       |                 |            |       |              |    |
|                                                 | Or point your browser a   | t: http://loca  | lhost:8080/pnh/?   | apikey=3fd9to1   | reuafacn5ab2jt8n5h2       |                       |                 |            |       |              | -  |
| 🛗 History 🔍 Search р Alerts 📄 Output 🕂          | ·                         |                 |                    |                  |                           |                       |                 |            |       |              |    |
|                                                 |                           |                 |                    |                  |                           |                       |                 |            |       |              |    |
| Id Req. Timestamp Method URL                    |                           | Code            | Reason             | RTT              | Size Resp. Body           | Highest Alert         | Note            | Tags       |       |              |    |
|                                                 |                           |                 |                    |                  |                           |                       |                 |            |       |              | Ê. |
|                                                 |                           |                 |                    |                  |                           |                       |                 |            |       |              |    |
|                                                 |                           |                 |                    |                  |                           |                       |                 |            |       |              |    |
|                                                 |                           |                 |                    |                  |                           |                       |                 |            |       |              |    |
|                                                 |                           |                 |                    |                  |                           |                       |                 |            |       |              |    |
|                                                 |                           |                 |                    |                  |                           | 0 10                  | <u> </u>        |            | 180.0 |              | V  |
| Alerts Po U Po U Po U                           |                           |                 |                    |                  |                           | Current Scans         | 🧊 U 💎 U         | 0 0 0      | ₹U /  | ~0 🦔         | 0  |

นำลิงท์ที่ได้มาเข้าในบราวเซอร์ FireFox ที่ได้ทำการลงไว้ จากนั้นกดปุ่ม Click to setup! เพื่อติดตั้ง จะเป็นอันเสร็จ เรียบร้อย

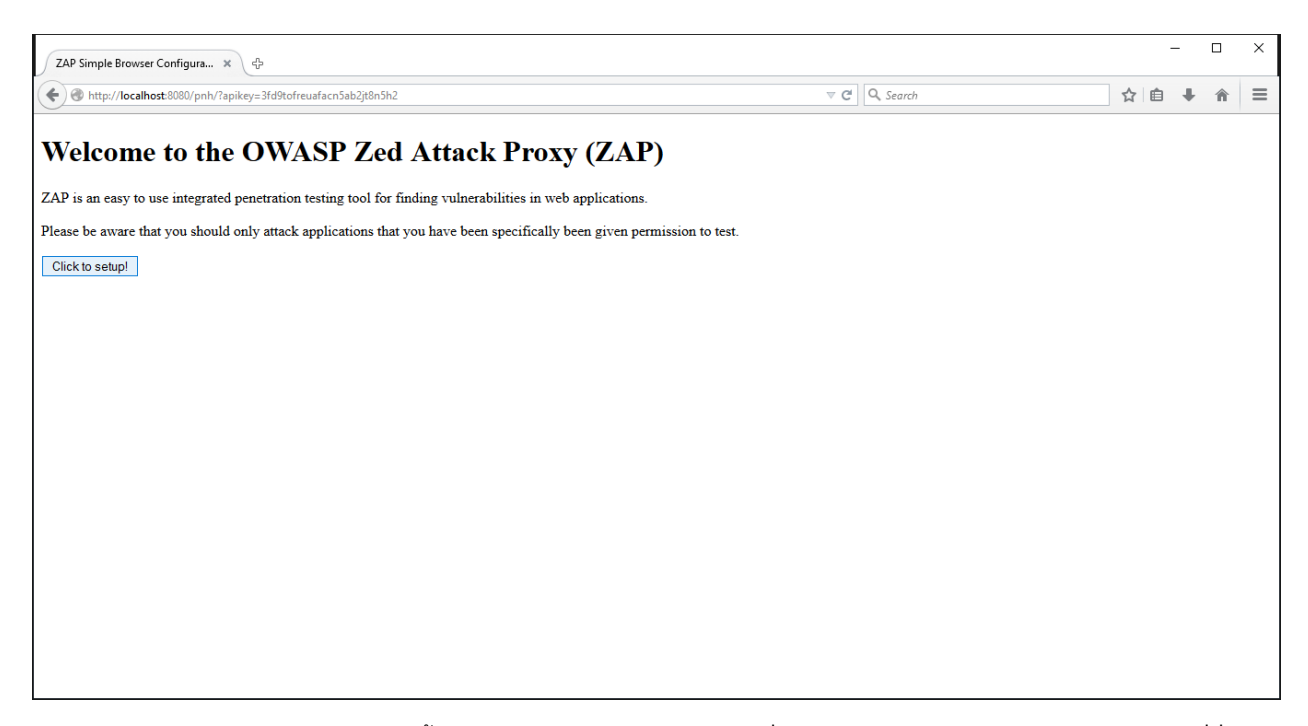

สามารถตรวจสอบได้ว่า ติดตั้งสำเร็จจริงหรือไม่โดยการเข้าไปที่ Menu Add-ons โดยให้สังเกตดูว่ามีตัวเสริมที่ชื่อ Firefox Plug-n-Hack 0.4 หรือไม่ ถ้ามีแสดงว่าผ่าน

| addons |   |                                                                                       | ⊽ C <sup>i</sup> | Q. Search |   |     |          | ☆ 自         | + | Â      |    |
|--------|---|---------------------------------------------------------------------------------------|------------------|-----------|---|-----|----------|-------------|---|--------|----|
|        |   |                                                                                       |                  |           | * | X   | Cut      | Copy        |   | Past   | e  |
| ons    | 1 | DownThemAll! 2.0.18.1-signed.1-let-fixed<br>The mass downloader for Firefox. More     |                  |           |   | Nev | - Window | New Private | s | +      | 16 |
| าร     | * | Firefox Plug-n-Hack 0.4 A Firefox addon for configuring and using security tools More |                  |           |   |     |          | Window      |   | ¢      |    |
| nce    |   |                                                                                       |                  |           |   |     | Find     | Options     |   | Add-on | 15 |
|        |   |                                                                                       |                  |           |   | D   | eveloper | Sync        |   |        |    |

ลองทำการเข้าเว็ปไซต์ www.try2hack.nl/levels/ เพื่อทดลองการส่งข้อมูล

| ≍ [ www.try2hack.nl ]: × ⊕            |                                 |            | – 🗆 X                      |
|---------------------------------------|---------------------------------|------------|----------------------------|
| www.try2hack.nl/levels/               |                                 | ▼ C Search | ☆自∔合≡                      |
|                                       |                                 |            | ^                          |
|                                       |                                 |            | W3C XHTML 2.0 W3C WAI - AA |
|                                       |                                 |            | WSC XML 2.0                |
| [HOME] - [NEWS] - [FAQ] - [RULES]     | - [CHAT] - [CREDITS] - [START!] |            |                            |
|                                       |                                 |            |                            |
| LEVEL 1                               |                                 |            |                            |
| Enter the password below to continue: |                                 |            |                            |
| click here to continue                |                                 |            |                            |
|                                       |                                 |            |                            |
|                                       |                                 |            |                            |
|                                       |                                 |            |                            |
|                                       |                                 |            |                            |
|                                       |                                 |            |                            |
|                                       |                                 |            |                            |
|                                       |                                 |            | ~                          |

# > กลับไปที่โปรแกรม OWASP ZAP จะเห็นได้ว่า มีข้อมูลของเว็ป <u>http://www.try2hack.nl/</u> อยู่ในโปรแกรม

| Untitled Session - OWASP ZAP 2.4.3                                                                                                    | - ¤ ×                                                                                                    |
|----------------------------------------------------------------------------------------------------|----------------------------------------------------------------------------------------------------|
| Eile Edit View Analyse Report Tools Online Help                                                                                                    |                                                                                                    |
| Standard Mode 💌 🗋 😂 🔚 📾 🝵 🎊 💷 🛤 🖿                                                                                                    |                                                                                                    |
| 🚱 Sites 🛨                                                                                                    | Gerege Guick Start # → Request Response ← +                                                                                               |
| ◎ □ = =                                                                                                    |                                                                                                    |
| T Contexts                                                                                                    | Welcome to the OWASP Zed Attack Proxy (ZAP)                                                                                               |
| Default Context                                                                                                    | ZAP is an easy to use integrated genetration testing tool for finding vulnerabilities in web applications.                                |
| V 🚱 P <sup>1</sup> Sites                                                                                                    |                                                                                                    |
|                                                                                                    | Please be aware that you should only alkack applications that you have been specifically been given permission to test.                   |
|                                                                                                    | To quickly test an application, enter its URL below and press 'Attack'.                                                                   |
|                                                                                                    | IRI to attack http://                                                                                                    |
|                                                                                                    |                                                                                                    |
|                                                                                                    | Allow                                                                                                    |
|                                                                                                    | Progress. Not stated                                                                                                    |
|                                                                                                    |                                                                                                    |
|                                                                                                    | For a more in depth test you should explore your application using your browser or automated regression tests while proxying through ZAP. |
|                                                                                                    | If you are using Firefox 24.0 or later you can use 'Plug-n-Hack' to configure your browser:                                               |
| 🗮 History 🔍 Search 👎 Alerts 🖈 📄 Output 🕂                                                                                                    |                                                                                                    |
|                                                                                                    | Full details of any selected elect will be displayed here                                                                                 |
| ▼                                                                                                    | run uetans ur any senetreu anen win pe displayed nere.                                                                                    |
| Image: A state of the state of the state | You can manually add alerts by right clicking on the relevant line in the history and selecting 'Add alert'.                              |
| Password Autocomplete in browser     Web Browser XSS Brotection Not Enabled                                                                                                    | You can also edit existing alerts by double clicking on them.                                                                             |
| ► 📄 № X-Content-Type-Options Header Missing                                                                                                    |                                                                                                    |
|                                                                                                    |                                                                                                    |
|                                                                                                    |                                                                                                    |
|                                                                                                    |                                                                                                    |
|                                                                                                    |                                                                                                    |
| Alerts 🍽 0 🏴 1 🏳 3 🍽 0                                                                                                    | Current Scans 🧅 0 😓 0 💩 0 沸 0 🌟 0 🧩 0 🧩 0 🧩 0 🧩 0                                                                                         |
|                                                                                                    |                                                                                                    |

ซึ่งข้อมูลประกอบคร่าวๆก็จะมีบอกว่า เว็ปไซต์นี้ มีส่วนประกอบอะไรบ้าง ใช้เชิฟเวอร์รุ่นไหน php เวอร์ชั่นอะไร

| Vuntitled Session - OWASP ZAP 2.4.3                                                                            |                                                                                 | – 0 ×                                                                                                    |
|----------------------------------------------------------------------------------------------------|---------------------------------------------------------------------------------|----------------------------------------------------------------------------------------------------|
| Eile Edit View Analyse Report Tools Online Help                                                                |                                                                                 |                                                                                                    |
| Standard Mode 💌 📄 😂 🕁 💷 💼 💼                                                                                    |                                                                                 |                                                                                                    |
| Sites 🕂                                                                                                    | 😝 Quic                                                                          | x Start → Request Response ← +                                                                                                    |
| © 📮 🗉 🖪                                                                                                    | Header. 1                                                                       | Text V Body: Text V 🔲                                                                                                    |
| ▼     ☐ Contexts     ③ Default Context      ▼     ④ P Sites      ▼     □ P http://www.try2hack.nl              | HTTP/1.1<br>Content-<br>Content-<br>Date: Su<br>Accept-R<br>Server:<br>Connecti | 200 OK<br>Type: text/html; charset=UTF-8<br>Length: 4576<br>m, 27 Mar 2016 18:27:33 GMT<br>langes: bytes<br>LiteSpeed<br>ion: keep-alive |
|                                                                                                    | <pre>(?2ml ve<br/>(loCTPV)<br/>(html xm<br/>(net<br/>"This si<br/>sites s</pre> | <pre>rsion="1.0" encoding="utf-8"&gt;&gt;</pre>                                                                                          |
| History 🔍 Search 🟴 Alerts 🖉 🔄 Output 🛉                                                                         |                                                                                 |                                                                                                    |
| © 🕹                                                                                                    | Web Browser XSS Prot                                                            | ection Not Enabled                                                                                                    |
| V Alerts (4)                                                                                                   | URL:                                                                            | http://www.try2hack.nl/levels/                                                                                                    |
| M X-Frame-Options Header Not Set (2)                                                                           | Risk:                                                                           | P Low                                                                                                    |
| Password Autocomplete in browser                                                                               | Confidence:                                                                     | Medium                                                                                                    |
| Web Browser XSS Protection Not Enabled (2)                                                                     | Parameter:                                                                      | P                                                                                                    |
| GET: http://www.try2hack.nl/chat/                                                                              | Attack:                                                                         |                                                                                                    |
| GET: http://www.try2hack.nl/levels/                                                                            | Evidence:                                                                       |                                                                                                    |
| X-Content-Type-Options Header Missing (2)                                                                      | CWE ID:                                                                         | 933                                                                                                    |
|                                                                                                    | Description:                                                                    | 14                                                                                                    |
|                                                                                                    | Web Browser XSS PI                                                              | rolection is not enabled, or is disabled by the configuration of the %-XSS-Protection' HTTP response header on the web server            |
| Alerts P0 0 P0 1 P0 3 P0 0                                                                                     |                                                                                 | Current Scans 🌞 0 😽 0 💩 0 🗰 0 🧩 0 🗯 0                                                                                                    |
| here and the second second second second second second second second second second second second second second |                                                                                 |                                                                                                    |

≽ ต่อไปจะทำการทดลองแสกน โดยคลิกขวาที่เว็ปไซต์เป้าหมาย จากนั้นกด Attack แล้วคลิกที่ spider...

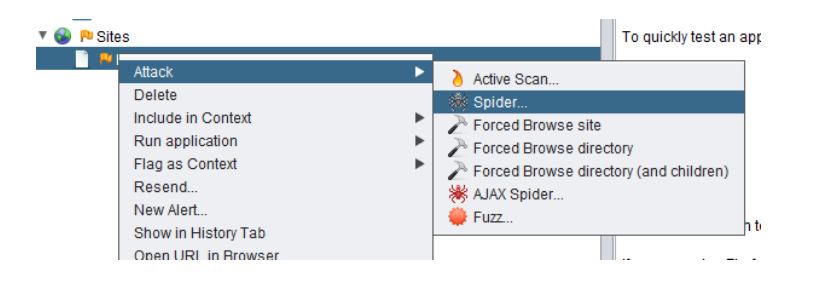

กด Start Scan เพื่อเริ่ม

| 🔇 Spider              |                        | ×                       |
|-----------------------|------------------------|-------------------------|
| Scope                 |                        |                         |
| Starting point:       | http://www.try2hack.nl | Select                  |
| Context:              |                        | V                       |
| User:                 |                        | <b>v</b>                |
| Recurse:              | $\checkmark$           |                         |
| Show Advanced options |                        |                         |
|                       |                        |                         |
|                       |                        |                         |
|                       |                        |                         |
|                       |                        |                         |
|                       |                        | Cancel Reset Start Scan |

### ๖ จะเห็นได้ว่า ตัวโปรแกรมเริ่มทำการค้นหา เพื่อเช็คว่าเว็ปไซต์เป้าหมายมีช่องโหว่อะไรบ้าง

| 🔇 Untitled Session - OWASP ZAP 2.4.3                                      | – o ×                                                                                                    |
|---------------------------------------------------------------------------|----------------------------------------------------------------------------------------------------|
| Eile Edit View Analyse Report Tools Online Help                           |                                                                                                    |
| (Standard Mode 💌 🗅 😝 🕁 📖 🖻 🎡 💷 🌁 📼 🗉 🔲 🔲 🥅                                |                                                                                                    |
| Sites +                                                                   | Guick Start      A Request Response      +                                                                                                |
| 0 📮 🗊 📑                                                                   | ZAP is an easy to use integrated penetration testing tool for finding vulnerabilities in web applications.                                |
| ▼ 	☐ Contexts                                                             | Places he aware the turn should apply attack applications that you have here exceptionly here him parming to hart                         |
| Default Context                                                           | Prease be aware that you should only altack applications that you have been specifically been given permission to test.                   |
| 🔻 🍘 Pl Sites                                                              | To quickly test an application, enter its URL below and press 'Attack'.                                                                   |
| ▶ iii Phttp://www.try2hack.nl                                             |                                                                                                    |
|                                                                           | UBL to attack bits://                                                                                                    |
|                                                                           |                                                                                                    |
|                                                                           | Stop                                                                                                    |
|                                                                           | Progress: Not started                                                                                                    |
|                                                                           |                                                                                                    |
|                                                                           |                                                                                                    |
|                                                                           | For a more in depth test you should explore your application using your browser or automated regression tests while proxying through ZAP. |
|                                                                           | Kuna na uning Einfer 24.0 an Internet and the Thing a Unit's the configuration to be and the second                                       |
|                                                                           | in you are using mierox 24.0 on later you can use mug-in-mack to conligure your browser.                                                  |
|                                                                           | Configure your browser: Plug-n-Hack                                                                                                    |
|                                                                           | Or point your browser at: http://localhost8080/pnh/?apikey=3fd9tofreuafacn5ab2(t8n5h2                                                     |
|                                                                           |                                                                                                    |
| 🛛 🛗 History 🛛 🔍 Search 🛛 🟴 Alerts 🗋 📄 Output 🚺 👌 Active Scan 🛛 💥 Spider 🌌 | <u>▲</u> [+]                                                                                                    |
| % New Scan → Progress: 0: http://www.try2hack.nl 💌 00 🔲                   | 70% 🛛 🗸 Current Scans: 1   URIs Found: 33                                                                                                 |
| Processed Method                                                          | URI Flags                                                                                                    |
| GEI                                                                       | nttp://www.tryznack.nu/mages/nacken.png                                                                                                   |
| GET                                                                       | http://www.try2hack.nl/levels/?btpasswd=ZAP                                                                                               |
| GEI                                                                       | http://www.mirc.com/irchtro.html OUI_0F_SCOPE                                                                                             |
| GEI                                                                       | http://www.mediamonks.com/ OUT_OF_SCOPE                                                                                                   |
| GET                                                                       | http://www.nespeededi.com/ OUT_OF_SCOPE                                                                                                   |
| GET                                                                       | http://solutation                                                                                                    |
| GET                                                                       | http://www.thr2hack.ht/images/mmlogo.png                                                                                                  |
| GET                                                                       | http://www.th/2hack.nl/images/freebsd.png                                                                                                 |
| GET                                                                       | http://www.try2hack.nl/images/webserver.gif                                                                                               |
| Alerts 🕪 0 🔑 1 🔑 2 🕸 0                                                    | Current Scans 🧅 0 🕹 0 🥥 0 🕷 1 🎤 0 🕷                                                                                                    |

# โดยสามารถดูรายละเอียดได้ที่ tab Alerts

| Vuntitled Session - OWASP ZAP 2.4.3                                                                                                    | - 0                                                                                                    | ×     |
|----------------------------------------------------------------------------------------------------|----------------------------------------------------------------------------------------------------|-------|
| Eile Edit View Analyse Report Tools Online Help                                                                                                    |                                                                                                    |       |
| Standard Mode 💌 🗋 😂 🔚 💷 📄 🎲 💷 🗷 📼 🔲 🔲 💼                                                                                                    | ᆿ □□ 🛃 🗸 🖕 🕨 🕨 ⊘ 💢 📾 🐂 🔤 🕑                                                                                                    |       |
| Sites +                                                                                                    | Guick Start → Request Response → +                                                                                                    |       |
| ◎ □ E □                                                                                                    | Header: Text 🔻 Body: Text 💌 🔲 🗔                                                                                                    |       |
| T Contexts                                                                                                    | HTTP/1.1 200 OK                                                                                                    |       |
| Default Context                                                                                                    | Content-Type: text/html; charset=UTF-8                                                                                                    |       |
| 🔻 🚱 🏴 Sites                                                                                                    | Content-Length: 4576                                                                                                    |       |
| Image: Physical Action in the second second seco | Accebranges: bytes                                                                                                    |       |
|                                                                                                    | Server: LiteSpeed                                                                                                    |       |
|                                                                                                    | Connection: Keep-Alive                                                                                                    |       |
|                                                                                                    |                                                                                                    |       |
|                                                                                                    |                                                                                                    | -     |
|                                                                                                    | else (                                                                                                    | - A   |
|                                                                                                    | <pre>alert("The password is incorrect. Please don't try again.");</pre>                                                                        |       |
|                                                                                                    | <pre>location.href = "http://www.disney.com/";</pre>                                                                                           |       |
|                                                                                                    |                                                                                                    |       |
|                                                                                                    |                                                                                                    |       |
|                                                                                                    |                                                                                                    |       |
|                                                                                                    | Enter the password below to continue:<br><br>br /><br><form action=""><diy>Einput type="password" name="tytpasswd" s</diy></form>              | ize 🗸 |
|                                                                                                    |                                                                                                    |       |
| 🔚 History 🔍 Search 🛛 💾 Alerts 🌶 📄 Output 👌 Active Scan 🛛 💥 Spide                                                                                                    |                                                                                                    |       |
| © 😡 Confidence                                                                                                    | . Medium                                                                                                    |       |
| Parameter:                                                                                                    | input                                                                                                    |       |
| Attack:     Attack:                                                                                                    |                                                                                                    |       |
| Password Autocomplete in browser (2)     Evidence:                                                                                                    | <input name="btpasswd" size="20" type="password"/>                                                                                             |       |
| GET: http://www.trv2hack.nl/levels/                                                                                                    | 525                                                                                                    |       |
| GET: http://www.try2hack.nl/levels/?btpasswd=ZAP WASC ID:                                                                                                    | 0                                                                                                    |       |
| Web Browser XSS Protection Not Enabled (13)                                                                                                    | n:                                                                                                    | - 1   |
| ► 📄 P X-Content-Type-Options Header Missing (13)                                                                                                    | NUCLETE attribute is not disabled in UTML CODM/NDLIT element containing password type input. Passwords may be stored in browsers and retrieved |       |
| A CIOC                                                                                                    |                                                                                                    |       |
|                                                                                                    |                                                                                                    |       |
|                                                                                                    |                                                                                                    |       |
| Alarta BLO DI 1 DI 2 DLO                                                                                                    | Current Coppe 🚔 0, 🤼 0, 🔌 0, 👾 0, 港 0                                                                                                    |       |
| Alere 1 4 1 1 1 2 3 1 4 0                                                                                                    |                                                                                                    | 1 (M) |